# Feb. 21 Epic Update Companion

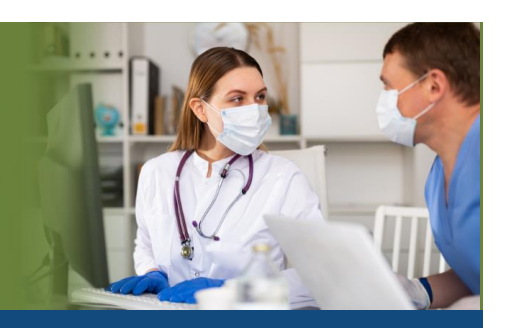

### **Health Information Management**

Updated: 1/22/21

On **Sunday, Feb. 21**, Epic will be updated with new features and enhancements to improve safety and quality of care, productivity, and financial outcomes. This *Update Companion* contains details of the changes for your role. It is your sole training resource so be sure to review it carefully.

This Update Companion is prepared for the following job roles/functions:

• Deficiency Tracking Specialist

## **Top Changes for Role/Department:**

- 1. <u>A New Look for Chart Central</u>.
- 2. Only Relevant Suspension Areas Now Appear When Users Edit Statuses in Provider Workqueues.
- 3. Find and Reprint Saved Letters.

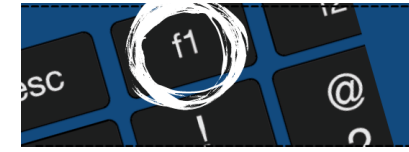

*If you need help with Epic, be sure to visit our library of tip sheets in the Epic Learning Home. Simply press F1 on your keyboard while logged in to Epic.* 

#### **Deficiency Tracking Specialist**

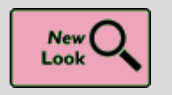

A New Look for Chart Central

Key Benefits: Time Saver

#### Description:

Paper charts might not change, but it's time for the Chart Central activity to get a new look.

- A patient's charts now appear at the top of the activity. You can still find patient demographics in Storyboard.
- For easier access, the buttons at the bottom of the activity are now a toolbar at the top.
- Instead of reviewing deficiencies by episode, you can click the **All Deficiencies tab** in the toolbar and review all deficiencies for all patient visits. However, this feature is just for viewing. You will need to use the **Deficiency Tracking navigator** to manage deficiencies.
- Chart details appear in the bottom half of the screen, so you don't have to open a separate window.

| Larson, Gladys<br>75 yo, 3/16/1945<br>MRN: 26472001<br>Name: Gladys Larson | Chart Central                                                                                                    | Appt Desk Identity                                                       | y Manaç  | ger Chart Review Patient Station | on FYI Patient Charts Repo | rt Patient Disclosure Repo | rt Document List Phone Bo | ook     | *         |
|----------------------------------------------------------------------------|----------------------------------------------------------------------------------------------------|--------------------------------------------------------------------------|----------|----------------------------------|----------------------------|----------------------------|---------------------------|---------|-----------|
|                                                                            | Open Episodes       All Charts       Open Releases       All Deficiencies       Control       Control       Contro       Control       Control |                                                                          |          |                                  |                            |                            |                           |         |           |
| CONTACT INFORMATION                                                        | Chart ID                                                                                                    | Chart Type A                                                             | Active   | Permanent Station                | Current Station            |                            |                           |         |           |
| Madison,WI 53711                                                           | 26472001-MEDICAL-3                                                                                                    | X-Ray N                                                                  | No       | Eighth St. Medical Records       | Eighth St. Medical Records |                            |                           |         |           |
| 608-985-5555 (home)     R PCP: Sarita Horn, MD  CURRENT ADMISSION          | 26472001-MEDICAL-2                                                                                                    | Medical N                                                                | No       | Eighth St. Medical Records       | Eighth St. Medical Records | 1                          |                           |         |           |
|                                                                            | 26472001-MEDICAL-1                                                                                                    | Medical N                                                                | No 1     | Eighth St. Medical Records       | Eighth St. Medical Records | ]                          |                           |         |           |
| Admitted to WI HARBOR BLUFF<br>room NW Room 1                              |                                                                                                    |                                                                          |          |                                  |                            |                            |                           |         |           |
|                                                                            |                                                                                                    |                                                                          |          |                                  |                            |                            |                           |         |           |
|                                                                            |                                                                                                    |                                                                          |          |                                  |                            |                            |                           |         |           |
|                                                                            |                                                                                                    |                                                                          |          |                                  |                            |                            |                           |         |           |
|                                                                            |                                                                                                    |                                                                          |          |                                  |                            |                            |                           |         |           |
|                                                                            |                                                                                                    |                                                                          |          |                                  | -                          |                            |                           |         |           |
|                                                                            |                                                                                                    |                                                                          |          |                                  |                            |                            |                           |         |           |
|                                                                            | Chart ID:                                                                                                    | 26472001-MEDICA                                                          | AL-3     |                                  | Patient:                   | Larson, Gladys             | [26472001]                | DOB:    | 3/16/1945 |
|                                                                            | Chart Type:<br>Curr. Station:                                                                                                    | Chart Type: X-Ray [2]<br>Curr. Station: EIGHTH ST. MEDICAL RECORDS [183] |          |                                  | Arrived:                   | 3<br>Yes                   |                           | Active: | No [2]    |
|                                                                            | Perm. Station:                                                                                                    | EIGHTH ST. MEDI                                                          | ICAL R   | ECORDS [183]                     | Status:                    | In                         |                           |         |           |
|                                                                            | Last Station:<br>The patient is currently in                                                                                                    | the WI HARBOR B                                                          | ALLIEE ( | unit and is in room NW Room      | Deficiency:                | No                         |                           |         |           |
|                                                                            |                                                                                                    |                                                                          |          |                                  |                            |                            |                           |         |           |
|                                                                            | L                                                                                                    |                                                                          |          |                                  |                            |                            |                           |         |           |

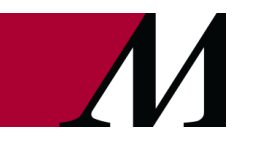

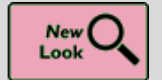

Only Relevant Suspension Areas Appear When Users Edit Statuses in **Provider Workqueues** 

#### Key Benefits:

**Time Saver** 

#### **Description:**

- 1. Prior to the update, when users update a provider's HIM status, they must scroll through the entire list of suspension areas.
- 2. With this update each workqueue will show only the suspension areas that relate to that workqueue.

|                                                                                         | Edit HIM Status                                                                                                    |
|-----------------------------------------------------------------------------------------|----------------------------------------------------------------------------------------------------|
|                                                                                         | - Denciency Quanication                                                                                                    |
| Reported Deficiencie                                                                    | es: 3                                                                                                    |
| Report Run Time:                                                                        | 11/30/2020 5:01 AM                                                                                                    |
| HMH OR Susper                                                                           | nsion Area                                                                                                    |
| HIM Status:                                                                             | Good                                                                                                    |
| HMSJ Suspensio                                                                          | n Area                                                                                                    |
|                                                                                         |                                                                                                    |
| HIM Status:                                                                             | Good                                                                                                    |
| HIM Status:                                                                             | Good                                                                                                    |
| HIM Status:                                                                             | Good O Contraction of the second of the second of the seco |
| HIM Status:<br>HMH Suspensio<br>HIM Status:                                             | Good 9<br>Edit HIM Status<br>In Area<br>2nd Notification 9                                                                                                    |
| HIM Status:<br>HMH Suspensio<br>HIM Status:<br>Pending Status De                        | Good O Contraction Contraction |
| HIM Status:<br>HIMH Suspensio<br>HIM Status:<br>Pending Status De<br>Pending HIM Status | Good     O       2     Edit HIM Status       In Area       2nd Notification       tails       :     Privileges Suspended                                                                                                    |

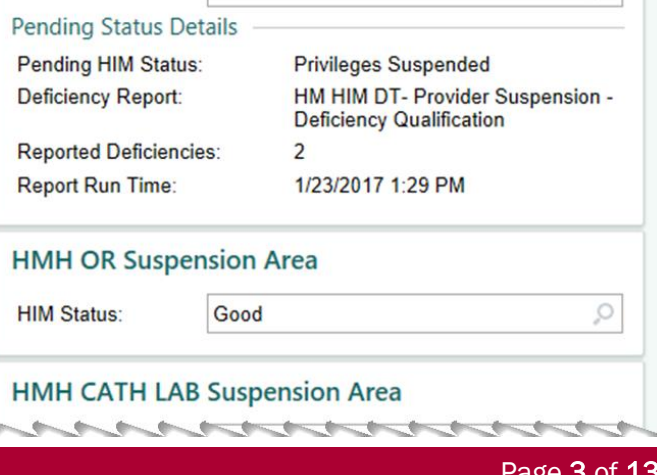

Page 3 of 13

epictraining@houstonmethodist.org | it.houstonmethodist.org

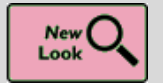

Find and Reprint Saved Letters

#### Key Benefits:

Time Saver

#### **Description:**

Visual updates to the **Saved Letter Search** activity make it easier to find the letter you're looking for, review it and reprint it, if needed.

#### How To:

The preferred method to locate saved letters is to click on the **Saved Letter icon** in the toolbar when in one of the Provider workqueues.

You may also view saved letters by clicking on Epic→HIM Tools→Saved Letter→Enter provider/patient information.

When the Saved Letter Search screen appears, use filters to search and navigate to the desired letter.

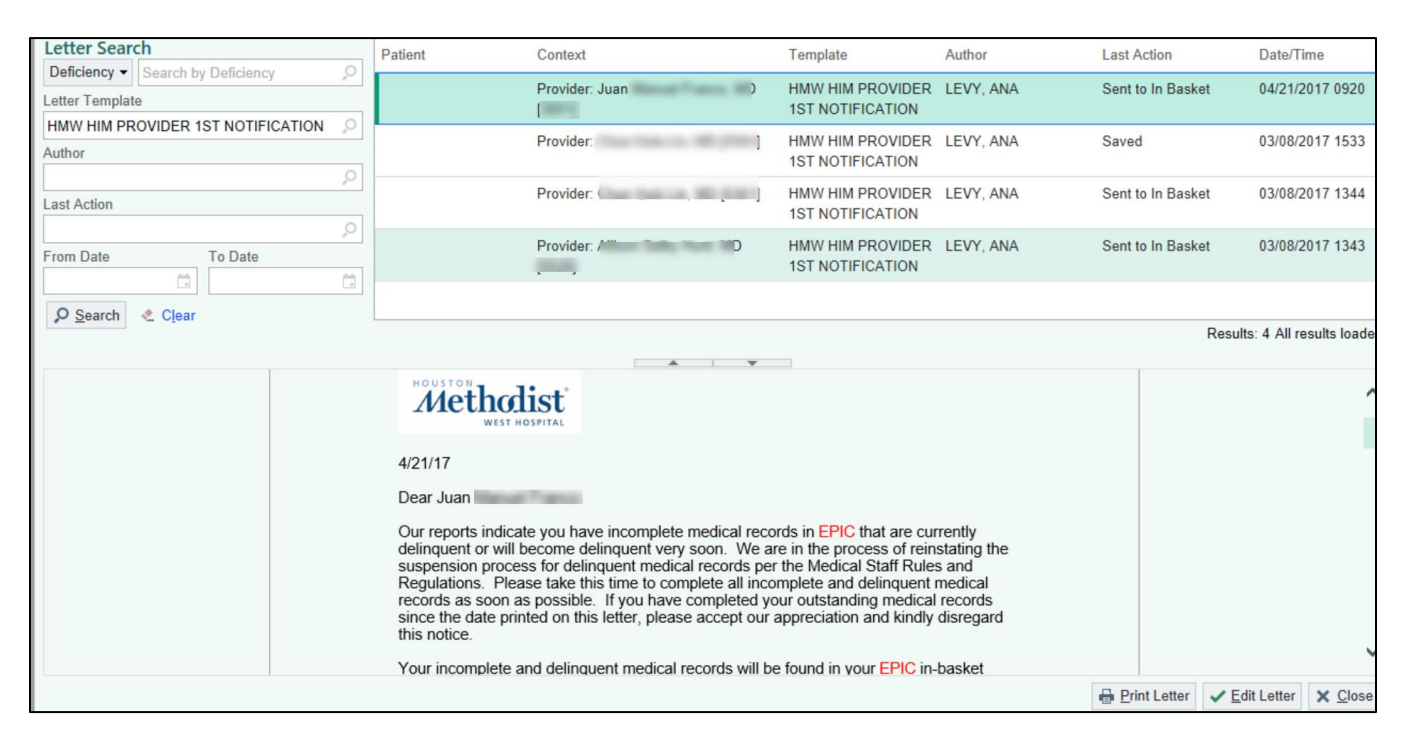

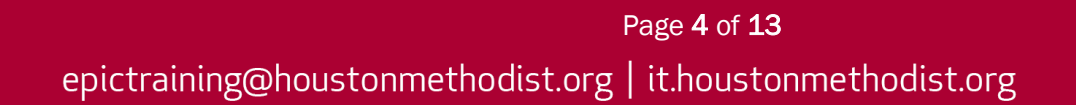

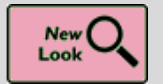

Get In Touch with the Letters Activity

#### Key Benefits:

Less Clicks

#### **Description:**

Letters appear in full in the Letter activity, making it easier for you to review the letter before printing or saving it.

| EPIC SYSTEMS CORPORATION                                                                                          |         |         |
|----------------------------------------------------------------------------------------------------|---------|---------|
| TO:                                                                                                    |         |         |
| Swanstrum Law                                                                                                    |         |         |
| 55 Maple Leaf Trail                                                                                               |         |         |
| Arvonia, Virginia [47] 23004                                                                                      |         |         |
| Please be advised that the attached authorization does not meet all the                                           |         |         |
| requirements of Federal and State statutes. A proper authorization has been sent to the<br>patient for signature. |         |         |
| Please be advised that Federal Privacy Regulations and WI Statutes 146.81,                                        |         |         |
| 146.82, and 146.83 regulate the confidentiality of and access to patient health care records.                     |         |         |
| Name of patient: Jacob Addison                                                                                    |         |         |
| DOB: 7/5/1992                                                                                                    |         |         |
| Purpose of Disclosure: Legal                                                                                      |         |         |
|                                                                                                    |         |         |
| PLEASE RETURN THIS LETTER ALONG WITH THE INFORMATION AS                                                           |         |         |
| REQUESTED ABOVE TO THE ATTENTION OF THE MEDICAL INFORMATION                                                       |         |         |
| DEPARTMENT. THANK YOU!                                                                                            |         |         |
|                                                                                                    |         |         |
| Sincerely,                                                                                                    |         |         |
| Joyce Elliot                                                                                                    |         |         |
|                                                                                                    |         |         |
|                                                                                                    |         |         |
|                                                                                                    |         | ~       |
|                                                                                                    |         |         |
| I Envelope - 유 Print Letter I Save and                                                                            | d Close | X Close |
|                                                                                                    |         |         |

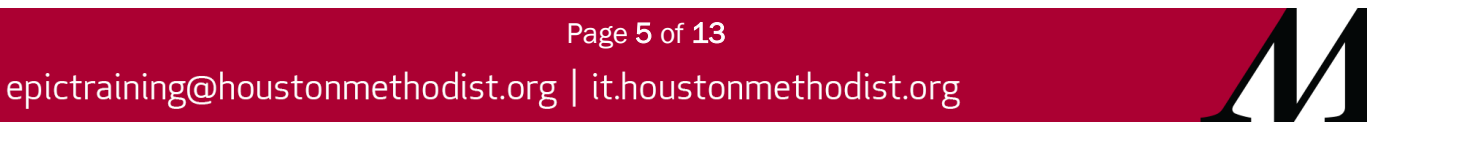

#### Good To Know

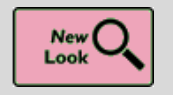

Hover to Discover New Demographics Information in Storyboard

Key Benefits:

Less Clicks

#### **Description:**

You now have easy access to more demographics information when you hover over a patient's name at the top of Storyboard in a clinical and HIM (1) or patient access (2) context.

- For these new items, if they're documented for the patient:
  - Patient Contacts
  - o Time of Birth, until a baby is one month old
  - Written and Spoken Language (clinical and HIM only)
  - Unit (clinical and HIM only)
  - Race and Ethnicity (clinical and HIM only)

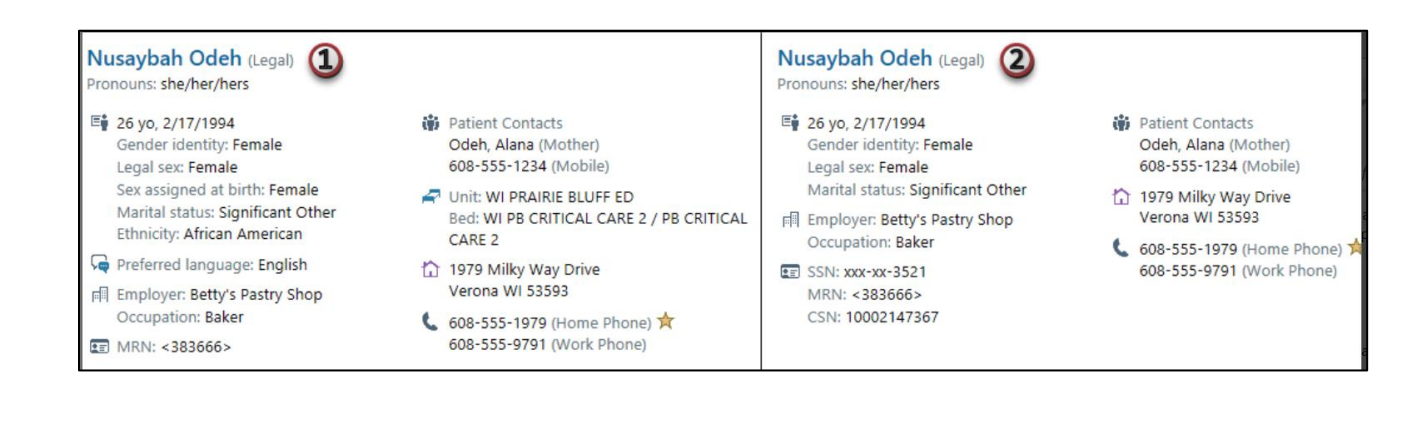

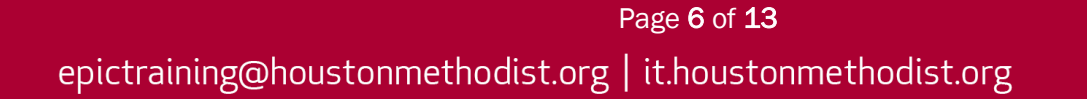

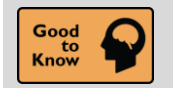

See a Patient's Admission Time in Storyboard

#### Key Benefits:

Time Saver

#### **Description:**

Quickly find a patient's admission time by hovering over length of stay information in Storyboard.

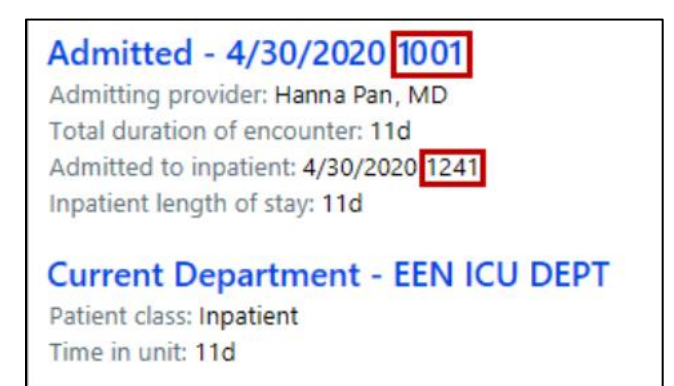

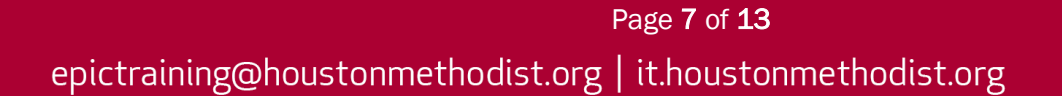

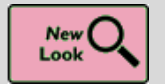

New Break-the-Glass Icon in Reports

#### Key Benefits:

Time Saver

#### **Description:**

A cleaner visual cue in your reports lets you know when you need to break the glass to access patient information.

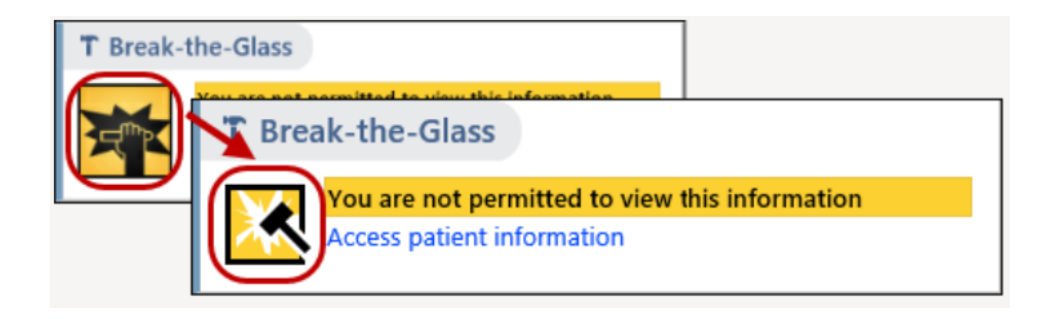

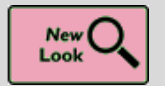

It's Easier to Tell When a Toolbar Button Is Selected

#### Key Benefits:

Time Saver

#### **Description:**

A check box or radio button now appears on many toolbars' buttons throughout Epic so that it's clearer when a button has been selected.

| ToothChart  |             |         |  |  |  |
|-------------|-------------|---------|--|--|--|
| Hard Tissue | Periodontal | Filters |  |  |  |

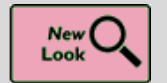

It's Now More Obvious When You're Viewing Information for a Deceased Patient

#### Key Benefits:

Time Saver

#### **Description:**

When you open an In-Basket message or the chart for a deceased patient, the circle containing the photos or initials is now grayed out and surrounded by a black border.

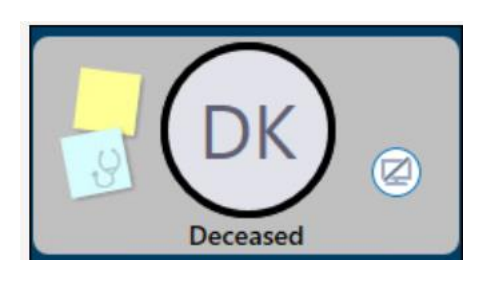

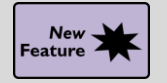

Easier Printer Selection for Workstations on the Go

#### Key Benefits:

Time Saver

#### **Description:**

Users on the move can now pick the closest printer. With **Virtual Local Printing**, once a user selects a printer for a workstation and output type, the system remembers that printer as the default, so the user is not asked to choose a printer. Users with mobile workstations did not previously have a way to choose a different printer unless they reprinted documents to update their printer selection.

Note: HIM Management does not currently recommend this setting.

#### How To:

If a user enables the new printing preference setting (1), when they print from that workstation in the future, they are prompted to select a printer based on the output type (2).

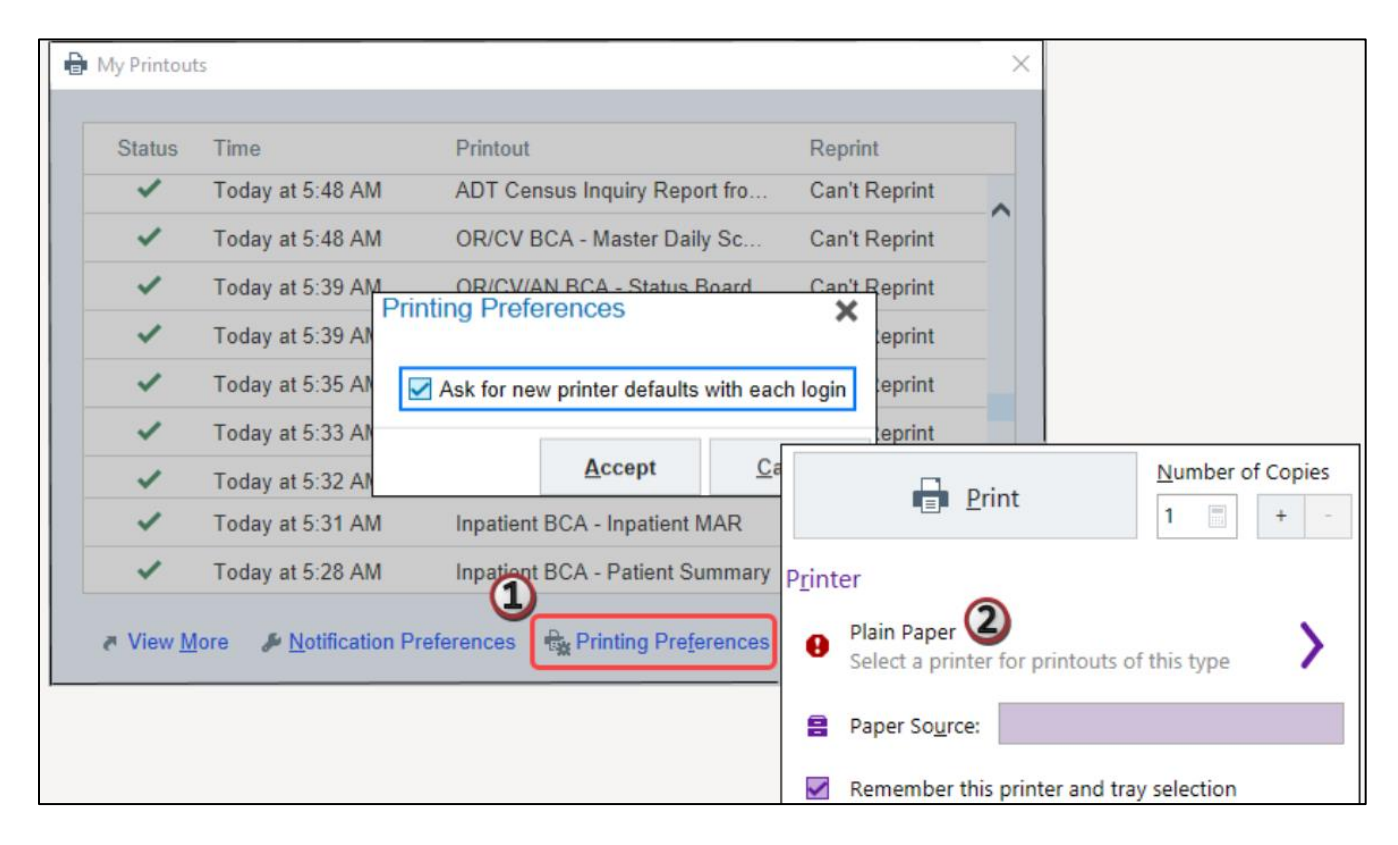

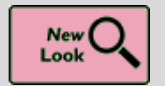

Chart Search Results Load More Quickly for External Documents-736212

#### Key Benefits:

Time Saver

#### **Description:**

To reduce the time it takes to preview very large Care Everywhere documents in **Chart Search** results, if the document exceeds 250 lines, you now see a link in the **Chart Search hover bubble** to open the full document rather than a preview.

| September 2019 | *         |                                               |                    |
|----------------|-----------|-----------------------------------------------|--------------------|
| € Office Visit | 9/16/2019 | Office Visit                                  | 9/16/2019          |
|                |           | Metainerphosis Clinic                         | Received 4/29/2020 |
|                |           | This document is too large to show here. View | the full document. |
|                |           |                                               |                    |

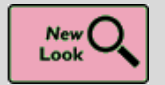

Hover over the Cooler Icon in Storyboard to See Transplant Episodes

#### Key Benefits:

Time Saver

#### **Description:**

You don't have to click the **cooler icon** in Storyboard to see a list of your patient's transplant episodes anymore. Just hover to see the list.

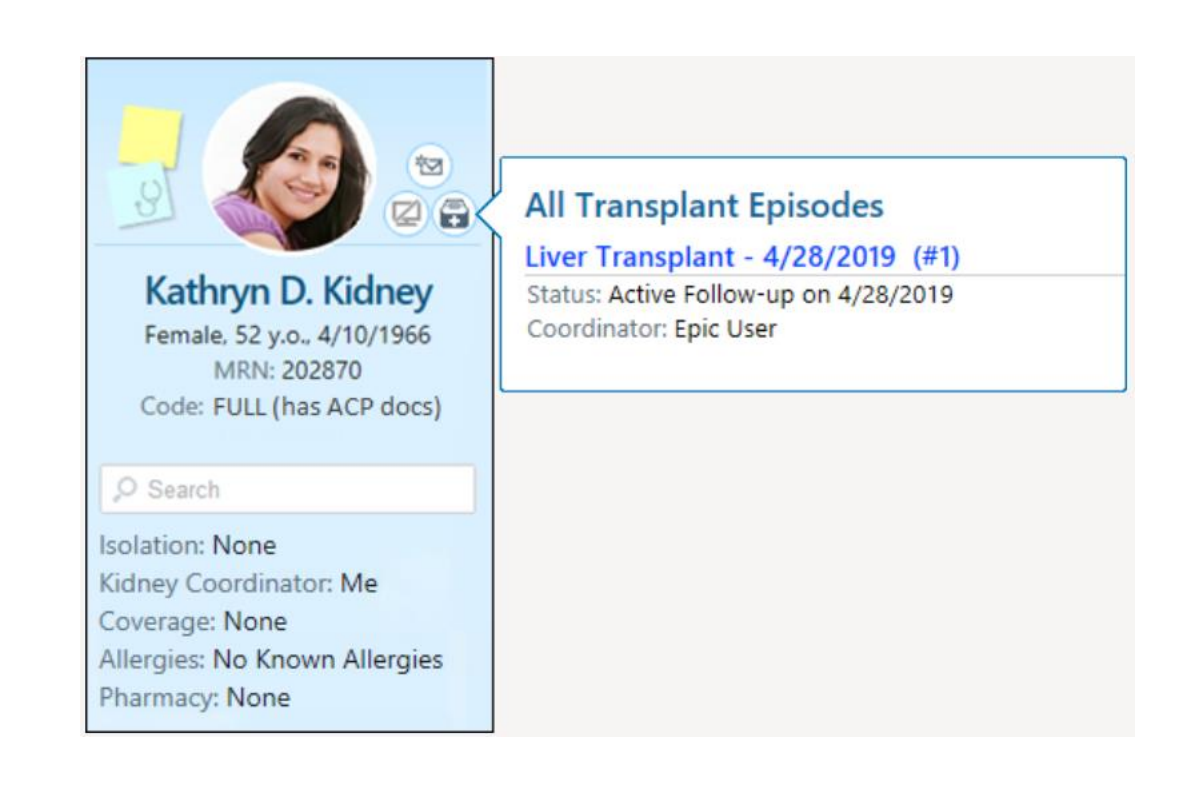

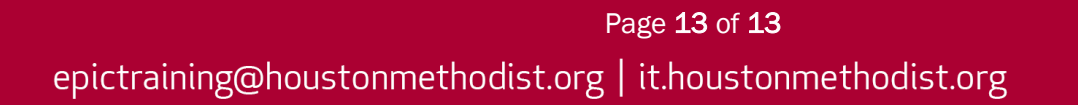